# Ekstra Alanlar

- Ekstra Alan
- Lookup Alanlardaki Data Lookup Cache Süresinin Düzenlenebilmesi
- Lookup Alanların Ortaklaştırılması

Ekstra Alan Tanımı

# **Ekstra Alan**

Tanımlar > Diğer > Ekstra Alanlar seçeneği ile arayüzlerde kullanılacak özel alanlar tanımlanır. Bir kart için özel alan tanımlandığında ilgili kartta **Ekstra Alanlar** sekmesi açılır.

Yeni bir alan tanımlamak için Ekstra Alan ekranındaki **Yeni Ekstra Alan** seçeneğine tıklanır.

| ≡ °°°CRM                | 🦉 🖓 Santral aktif                                                                                                    | Tiger Zeus 🗸 🕂 Hizlu oluştur 🔁 🐥 Atama Yapan 🗸 |
|-------------------------|----------------------------------------------------------------------------------------------------|------------------------------------------------|
| <i>р</i> ага            | Kstra alan     Aeridama 2     IIII işlemler     ▼     Görünümler     ▼                                                           | ⊕ Yeni Ekstra alan Kaydet                      |
| ✔ Bölümler              | • Açıkıdılıd-z                                                                                                    |                                                |
| 🗸 Satış & Pazarlama     | HEDEF SINIF:                                                                                                    | BAŞLIK:                                        |
| ✓ Genel                 | ()) oran                                                                                                    | ACI:                                           |
| ✓ Analiz                | Aktif                                                                                                    | ERPDescription2                                |
| > Tanımlar              | VERITÜRÜ:                                                                                                    | LAYOUT SIRASI:                                 |
|                         | String                                                                                                    |                                                |
| Firmalar                | VERI BOYUTU:                                                                                                    | Giriş ekranında ön değer olarak görünür        |
| Aktiviteler             | VERI GIRIS TÜRÜ:                                                                                                    | Lookup liste ekranında öndeğer olarak görünür  |
| Fırsatlar               | Öndeğer editör kullan                                                                                                    | ✓ Listede ön değer olarak görünür              |
| Kampanyalar 💊           |                                                                                                    | riscon or an Ber offen and Bereiter            |
| Teklifler 💊             | ✓ LOGO Tiger Plus                                                                                                    | Giriş anında gönder                            |
| Sözleşmeler 💊           | LOOKUP TÜRÜ:                                                                                                    | SATIR SAYISI:                                  |
| крі 🗸                   | ERP bağlantısı kullan                                                                                                    |                                                |
| Destek Kavitlari        | LOOKUP SQL:                                                                                                    |                                                |
| Ürünler                 |                                                                                                    |                                                |
| Visical Varilar         |                                                                                                    | Mobilde Göster                                 |
|                         | LOOKUP GÖRÜNEN ALAN:                                                                                                    | MOBIL SIRASI:                                  |
| Entegrasyon Setter      | . Bir alan değistiğinde Lonkun alanın izeriği venilensin istivorsanız, alan isimlərini virmil ile avırarak hurava vəzabilirsiniz | 0                                              |
| Adres V                 | on uun degiquignide cookup uunnin gengi yennenan adiyoraania, uun tainnenni viigu ne dynorok odroju yuuuoniraina.                |                                                |
| e-Postalar 💊            | DetailView'de anlık değeri göster                                                                                                | Mobilde Özet Göster                            |
| Güvenlik 💊              | YENILEME SÜRESI (DK):                                                                                                    | REGEX DEĞERI:                                  |
| Otomatik Görevler       | -1                                                                                                    |                                                |
| Diğer 💙                 | Özel değerler: Varsayılan ayarlar: -1, Anlık yenileme: 0                                                                         |                                                |
| Döviz Türleri           |                                                                                                    |                                                |
| Satış Temsilcileri      | Yalnızca okunabilir                                                                                                    |                                                |
| Satış Bölgeleri         |                                                                                                    |                                                |
| Kullanıcı Departmanları |                                                                                                    |                                                |
| Durum Motoru            |                                                                                                    |                                                |
|                         |                                                                                                    |                                                |
| ERStra Ataniar          |                                                                                                    |                                                |

#### Ekstra Alan Bilgi Oluşturma;

Hedef Sınıfı Ekstra alanın hangi arayüzde görüneceği belirlenir.

Aktif seçeneği işaretli olmayan ekstra alanlar hedef sınıfta görüntülenmez.

**Veri Türü** hangi veri tipinde giriş yapılacaksa listeden seçim yapılmalıdır. ERP den bir alan getirilecekse veri türü aynı seçilmelidir. Logo CRM üzerinden herhangi bir nesnesinin alan türü seçilecekse ilgili alan türü de seçimi sağlanmaktadır. Ör: Hedef Sınıf'ınız ürün ve veri türünüz ürün kategorisi-01 alanı getirebilirsiniz.

Veri Boyutu gireceğiniz veriye göre değer belirlenir.

Veri Giriş Türü hangi veri tipinde giriş yapılacaksa listeden seçim yapılmalıdır. Ör. ERP den sorgu oluşturmak istiyorsanız 'Lookup text alan kullan', Logo CRM de text bir alan açmak istiyorsanız "Öndeğer editör kullan" seçimleri yapılır.

ERP Uygulaması ile hangi ERP entegre olacağının seçimi yapılır.

| ERP UYGULAMASI:         |  |
|-------------------------|--|
| Mz LOGO Tiger Plus      |  |
| E Tüm ERP Uygulamaları  |  |
| 🛎 LOGO GoPlus           |  |
| 📲 LOGO Tiger Plus       |  |
| 🛫 LOGO Tiger Enterprise |  |
| 📅 LOGO J-Platform       |  |
| Netsis Entegre          |  |
| 🐂 Netsis Standart 2     |  |

Lookup Türü ERP'nin bulunduğu sunucudan bilgi alınacaksa ERP bağlantısı kullan seçilir. Başka bir veritabanı ise, diğer veri bağlantısı kullan seçilip, lookup bağlantı değeri alanına ilgili veritabanı için Connection String'i yazılır.

Lookup Görünen Alan adı belirtilir. Örneğin Lookup sql sorgunuzda kullandığınız alan ismi genellikle olur.

**Değiştiğinde Yenile** bir alan değiştiğinde Lookup alanın içeriği yenilensin istiyorsanız, alan isimlerini virgül ile ayırarak yazılır.

Başlık arayüzde görünecek alan adıdır.

Ad alanına girilen değer Model Editör' de kod mahiyetinde kullanılacağından Türkçe harf içermemelidir.

Layout Sırası ekstra alanınızın sıra numarasını gösterir. Eğer birden fazla ekstra alan tanımı yapıldıysa kendi içerisinde sıra numarası vererek öncelik belirlenir.

Giriş ekranında ön değer olarak görünür işaretlendiğinde ekstra alan tanımı altında görünmesi sağlanır.

Lookup liste ekranında öndeğer olarak görünür alan bilgilerinizi popup ekranda göstermeyi sağlar. Örneğin

firma menüsünde satış temsilcisi alanında arama 🍳 yaptığınızda karşınıza çıkan ekran için tasarlanır.

|                   |                      |              |         |         |                        | + □    |             |        |
|-------------------|----------------------|--------------|---------|---------|------------------------|--------|-------------|--------|
| şımlar            |                      |              |         |         |                        |        |             |        |
| imler             | FİRMANIZ             | LOGO YAZILIM |         | Eğlence |                        | + □    |             |        |
|                   |                      |              |         |         |                        |        |             |        |
| le e              | 0 🔹                  |              | Q 🖌 + î | Sinema  |                        | ~ 十 ů  |             |        |
| Itar              | Kullanımda           |              |         |         |                        |        |             |        |
| m                 |                      |              |         |         |                        |        |             |        |
| der               |                      |              |         |         |                        |        |             |        |
| manlar 🗸 🗸        | D Satış temsilcileri |              |         |         | Arama yapın            | Q      | 🕀 Ekle      | Vazgeç |
| k Kayıtları 🛛 🗸 🗸 |                      |              |         |         |                        |        |             |        |
| r                 | ILE                  |              |         |         |                        |        |             | ~ "    |
| ımdakiler         | AHMET YILMAZ         |              |         |         |                        |        |             |        |
| tolos             |                      |              |         |         |                        |        |             |        |
| Calai             | CEMEREN              |              |         |         |                        |        |             |        |
| atmalar           | CENGIZHAN KEKEC      |              |         |         |                        |        |             |        |
| ș & Pazarlama     | Gamze Sergen         |              |         |         |                        |        |             |        |
| d                 | GIZEM EKER           |              |         |         |                        |        |             |        |
| C1                | GÜRKAN AKIN          |              |         |         |                        |        |             |        |
| liz               | MUSTAFA SEZGIN       |              |         |         |                        |        |             |        |
| ımlar             | ÖZDEN AKSOY          |              |         |         |                        |        |             |        |
|                   | WE                   |              |         |         |                        |        |             |        |
| orlar             |                      |              |         |         |                        |        |             |        |
| hboard            |                      |              |         | 10 Ka   | yıt 🔅 Kolon Başlıkları | ✓ 15 K | (ayıt 🗸 🔨 🕹 | /1 ~ > |
|                   | ET                   |              |         |         |                        |        |             |        |
|                   |                      |              |         |         |                        |        |             |        |

Listede ön değer olarak görünür işaretlendiğinde liste kolonunda görüntülenmesi sağlanır.

Giriş anında gönder alan ile ilgili post back işlemi yapılması anlamına gelir.

Mobilde Göster işaretlendiğinde alan bilgisini Logo CRM mobil uygulamasında seçili iş nesnesi altında gösterir.

Mobilde Özet Göster işaretlendiğinde alan bilgisini Logo CRM mobil uygulamasında özet bilgi alanında gösterir.

**DetailView' de ve Listview' de anlık değeri göster** veri giriş türünüz "Öndeğer editör kullan" ve "Lookup text alan" seçimine göre detay ve liste ekranlarında değeri anlık göstermek için seçilir.

#### Ekstra Alanlar Tanımlama Örnek Video

Ekstra alan tanımı oluşturma için Bilgilendirici Videolar - 9. Lookup Text Alan Tanımlama videosunu inceleyebilirsiniz.

Lookup Alanlardaki Data Lookup Cache Süresinin Düzenlenebilmesi

# Lookup Alanlardaki Data Lookup Cache Süresinin Düzenlenebilmesi

Lookup veri türüne göre detay ve liste görünümde alan verisini anlık göstermeyi sağlar. Veri türü Öndeğer editör kullan seçildiğinde "DetailView'de anlık değeri göster" seçeneği aktif olarak görülür. Lookup text alan kullan seçildiğinde ise "ListView'de anlık değeri göster" seçeneği aktif görülür.

#### Bilgilendirme

Veri türü seçiminde detay ve liste görünümde anlık değeri göster seçenekleri **öndeğer editör kullan** ve **l ookup text alan kullan** seçimine göre sağlanır. Diğer veri tür seçiminde detay görünümde ve liste görünümde anlık değeri göster seçeneği <u>gelmez</u>.

#### Ekstra alan - veri giriş türü için;

#### • Lookup text alanlarda,

- Sorgu sabit olduğunda cache süresine bakılır.
- Sorgu içerisinde dinamik değişken varsa, cache süresi olsa bile anlık yenileme yapılır.
- Öndeğer editör alanlarda,
  - Sorgu sabit olduğunda da sorgu içerisinde dinamik değişken varsa da cache süresine bakılır.

# Bilgilendirme

Lookup SQL sorguları Dinamik ve Sabit sorgular olarak oluşturulur. Dinamik sorguda her zaman **anlık değer** getirir. Sabit sorguda ise **yenileme süresine göre değer** getirir.

#### Örnek Lookup SQL sorgusu;

**Dinamik Sorgu:** SELECT VADE\_GUNU FROM TBLCASABIT where CARI\_KOD='@@ERPId@' **Sabit Sorgu:** SELECT BIRIM\_AGIRLIK FROM TBLSTSABIT WHERE STOK\_KODU='NOTEBOOK'

#### ListView Anlık Değer Yenileme Süresi

ListView'de anlık değeri göster

YENİLEME SÜRESİ (DK):

-1

Özel değerler: Varsayılan ayarlar: -1, Anlık yenileme: 0

# DetailView Anlık Değer Yenileme Süresi

DetailView'de anlık değeri göster

YENİLEME SÜRESİ (DK):

-1

Özel değerler: Varsayılan ayarlar: -1, Anlık yenileme: 0

#### Önbellek (Cache) Süre Bilgisi ve Durumu

| Lookup Text          | Öndeğer Editör           | Önbellek (Cache) Süresi           | Durum                                                 |
|----------------------|--------------------------|-----------------------------------|-------------------------------------------------------|
| Yalnızca Sabit Sorgu | Sabit veya Dinamik Sorgu | 0 'dan büyük bir değer girildiyse | Web Config önbellek (cache) süresi alan bazlı ezilir. |
| Yalnızca Sabit Sorgu | Sabit veya Dinamik Sorgu | -1 girilirse                      | Web Config önbellek (cache) süresi baz alınır         |
| Yalnızca Sabit Sorgu | Sabit veya Dinamik Sorgu | 0 girilirse                       | Anlık değer hesaplanır ve önbellek (cache) tutulmaz   |

#### Bilgilendirme

Lookup Türü: Lookup Text kullan seçildikten sonra SQL sorgunuz dinamik ise önbellek (cache) yenileme süresine <u>bakmaz</u>.

#### Web.config Data Lookup Cache Süresi;

| <pre><pre><pre><pre><pre><pre><pre><pre></pre></pre></pre></pre></pre></pre></pre></pre> |
|------------------------------------------------------------------------------------------|
| <pre><add key="Modules" value=""></add></pre>                                            |
| <add key="ErrorReportEmail" value=""></add>                                              |
| <add key="ErrorReportEmailServer" value=""></add>                                        |
| <add key="SimpleErrorReportPage" value=""></add>                                         |
| <add key="RichErrorReportPage" value="Error.aspx"></add>                                 |
| <add key="EnableDiagnosticActions" value="False"></add>                                  |
| <add key="Languages" value="en-US;tr-TR"></add>                                          |
| <add key="DataLookupCacheRefreshMinutes" value="1"></add>                                |
| <add :<="" key="DataLookupCacheGarbageDataCleanMinutes" td="" value="1"></add>           |
| <pre></pre>                                                                              |

#### 1- Lookup Text Alan Kullan

Veri türü **lookup text alan kullan** seçili olduğu durumlarda **listview' de** (liste görünüm) **anlık değeri göster** seçeneği görülür. Listview anlık değeri göster seçeneği varsayılan olarak pasif gelir. Aktif edildiği durumda yenileme süresi alanı **anlık yenileme** ve **varsayılan değer** olarak belirlenir.

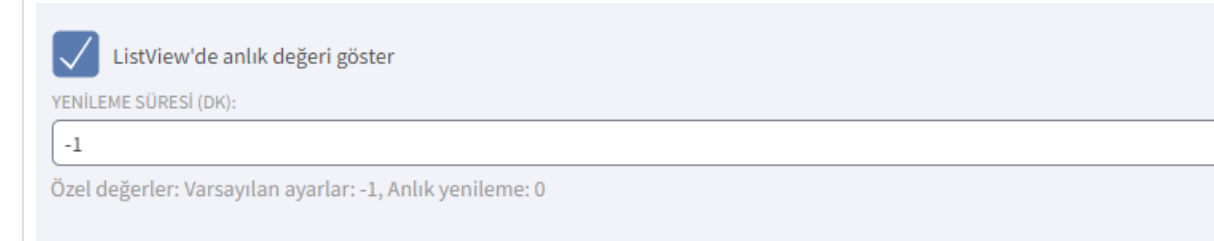

Yenileme süresi (dk) alanına varsayılan değer için -1, anlık yenileme için 0 ve 0 'dan bir büyük değer girişi sağlanarak oluşturulur.

#### Uyarı

Ekstra alan Lookup SQL bilgisi **dinamik** olduğunda yenileme süresine girilen değere bakılmaksızın anlık yenileme <u>sağlar</u>.

**Senaryo**: Firma menüsünde ERP carinin vade gün bilgisini gösteren sabit lookup sql ekstra alan tanımlaması yapılmıştır.

Tanımlar > Diğer > Ekstra Alanlar menüsüne girilir. "Yeni Ekstra Alan" butonuna tıklanır. Ekstra alan detay ekranını açılır. Lookup text alan tanımlar. "Listview'de anlık değeri göster" checkbox'ı işaretlenir ve cache süresi değiştirilir.

| ≡ <sup>₀₀</sup> crm              |                                                                                                    |   | Sube-0 V               | 🕂 Hızlı oluştur             | ti 🥠 | System Administ    | rator 🗸 |
|----------------------------------|----------------------------------------------------------------------------------------------------|---|------------------------|-----------------------------|------|--------------------|---------|
|                                  | Kekstra alan<br>Netsis Vade Günü                                                                                                |   |                        |                             |      | 🕀 Yeni Ekstra alan | Kaydet  |
| Entegrasyon Setleri              |                                                                                                    |   | DACI IV.               |                             |      |                    |         |
| Adres 🗸                          | Pip Firma                                                                                                    | ~ | Netsis Vade Günü       |                             |      |                    |         |
| e-Postalar 🗸                     | (*                                                                                                    |   | AD:                    |                             |      |                    |         |
| Ginenlik                         | Aktif                                                                                                    |   | netsisVadeGunu         |                             |      |                    |         |
|                                  | VERI TÜRÜ:                                                                                                    |   | LAYOUT SIRASI:         |                             |      |                    |         |
| Kullanıcılar                     | 🗇 Int16                                                                                                    | ~ | 0                      |                             |      |                    |         |
| Roller                           | VERİ GİRİŞ TÜRÜ:                                                                                                    |   | Giriş ekranında ön de  | ğer olarak görünür          |      |                    |         |
| Aksiyon Yetkilendirme            | Lookup text alan kullan                                                                                                    | ~ | Leekus liste eksenned  | la žadožes slavak sželjalje |      |                    |         |
| Kullanıcı Erişim Hakları         | ERP UYGULAMASI:                                                                                                    |   | Lookup liste ekranind  | a ondeger olarak gorunur    |      |                    |         |
| Kullanıcı Günlükleri             | E Tüm ERP Uygulamaları                                                                                                    | ~ | Listede ön değer olara | ak görünür                  |      |                    |         |
| Kisi Toplu Anonimlestirme        |                                                                                                    |   | Giriş anında gönder    |                             |      |                    |         |
| Eirma Tonlu Anonimiestirme       | ERP baglantisi kullan                                                                                                    | ~ | GÖRÜNÜM FORMATI:       |                             |      |                    |         |
|                                  | SELECT VADE GUNUEROM TRI CASARIT where CARL KOD='00133593'                                                                      |   |                        |                             |      |                    |         |
| KIŞI KVKK Bilgileri Toplu Giriş  |                                                                                                    |   |                        |                             |      |                    |         |
| Firma KVKK Bilgileri Toplu Giriş |                                                                                                    |   | Mobilde Göster         |                             |      |                    |         |
| Mobil Cihaz Listesi              | VADE GUNU                                                                                                    |   | MOBİL SIRASI:          |                             |      |                    |         |
| Logo Flow Kullanıcı Eşleştirme   | LOOKUP GÖRÜNEN ALAN:                                                                                                    |   | 0                      |                             |      |                    |         |
| Otomatik Görevler                | VADE_GUNU                                                                                                    |   |                        |                             |      |                    |         |
| Diğer >                          | DEĞIŞTIĞINDE YENILE:                                                                                                    |   | Mobilde Özet Göster    |                             |      |                    |         |
| Döviz Türleri                    |                                                                                                    |   |                        |                             |      |                    |         |
| Satış Temsilcileri               | Bir alan değiştiğinde Lookup alanın içeriği yenilensin istiyorsanız, alan isimlerini virgül ile ayırarak buraya yazabilirsiniz. |   |                        |                             |      |                    |         |
| Satış Bölgeleri                  | ListView'de anlık değeri göster                                                                                                 |   |                        |                             |      |                    |         |
| Kullanıcı Departmanları          | YENILEME SÜRESI (DK):                                                                                                    |   |                        |                             |      |                    |         |
| Durum Motoru                     | -1                                                                                                    |   |                        |                             |      |                    |         |
| Ekstra Alanlar                   | Özel değerler: Varsayılan ayarlar: -1, Anlık yenileme: 0                                                                        |   |                        |                             |      |                    |         |
|                                  |                                                                                                    |   |                        |                             |      |                    |         |
| On Degener                       |                                                                                                    |   |                        |                             |      |                    |         |

**Çalışma Şekli:** Sabit Lookup sql sorgusu olacak şekilde ekstra alan tanımı yapılır. Listview ' de anlık değer göster seçilir ve yenileme süresi varsayılan olarak -1 olarak belirlenir. ERP cari vade gün bilgisi değiştirildiğinde Logo CRM üzerinden sabit lookup sorgusu algılanır ve web.config de yer alan süre geçtiğinde değer okunur.

# Video:

| Lookup Text, Sabit Sorgu ve Varsayılan Ayarlar.mp4 |
|----------------------------------------------------|
|                                                    |

# Bilgilendirme

Anlık yenileme 0 olduğu durumda anlık bilgiyi okur. 0 'dan büyük olduğundan web.config üzerinde girilen data lookup cache süresine bakmaz ve ekstra alanlarda girdiğiniz değer geçerli olur.

**Senaryo**: Firma menüsünde ERP carinin vade gün bilgisini gösteren dinamik lookup sql ekstra alan tanımlaması yapılmıştır.

|                     |          | Ekstra alan<br>Netsis Vade Günü                                                                                                |   | Yeni Ekstra alan Kaydet                       |
|---------------------|----------|----------------------------------------------------------------------------------------------------|---|-----------------------------------------------|
| ✓ Genel             |          |                                                                                                    |   |                                               |
| ✔ Analiz            |          | HEDEF SINIF:                                                                                                    |   | BAŞLIK:                                       |
| Tanımlar            |          | 에는 Firma                                                                                                    | ~ | Netsis Vade Günü                              |
|                     |          |                                                                                                    |   | AD:                                           |
| Firmalar            | ~        | Aktif                                                                                                    |   | netsisVadeGunu                                |
| Aktiviteler         | ~        | VERI TÜRÜ:                                                                                                    |   | LAYOUT SIRASI:                                |
| Firsatlar           | ~        | Int16                                                                                                    | ~ | 0                                             |
| Kampanyalar         | ~        | veri giriş türü:                                                                                                    |   | Giriş ekranında ön değer olarak görünür       |
| Toklifler           | <u> </u> | Lookup text alan kullan                                                                                                    | ~ | Laakun lista aksannda ändažas alasak gärünür. |
| Textitlei           |          | ERP UYGULAMASI:                                                                                                    |   | Lookap inste exitamina ondeger orarak gorundi |
| Sözleşmeler         | ×        | E i Tüm ERP Uygulamaları                                                                                                    | ~ | Listede ön değer olarak görünür               |
| КРІ                 | ×        | LOOKUP TÜRÜ:                                                                                                    |   | Giriş anında gönder                           |
| Destek Kayıtları    | ~        | ERP bağlantısı kullan                                                                                                    | ~ | GÖRÜNÜM FORMATI:                              |
| Ürünler             | ~        | LOOKUP SQL:                                                                                                    |   |                                               |
| Kiricol Vorilor     | ~        | SELECT VADE_GUNU FROM TBLCASABIT where CARI_KOD= @@ERPId@'                                                                     |   |                                               |
| rușisei verner      |          |                                                                                                    |   | Mobilde Göster                                |
| Entegrasyon Setleri |          | LOOKUP VERÎ ALANI:                                                                                                    |   | MOBIL SIRASI:                                 |
| Adres               | ×        | VADE_GUNU                                                                                                    |   | 0                                             |
| e-Postalar          | ~        | LOOKUP GÖRÜNEN ALAN:                                                                                                    |   |                                               |
| Güvenlik            | ~        | VADE_GUNU                                                                                                    |   | Mobilde Özet Göster                           |
| Otomatik Görevler   |          | DEGIŞTIGINDE YENILE:                                                                                                    |   |                                               |
| Dižer               |          | Rieden de MetMinde Laston stern fan Winnellande februaren is de februarin (1) en erent kommune killedele                       |   |                                               |
|                     | - 1      | bir alan değişlüğinde cookup alanın içenği yenilensin istiyorsanız, alan isimlerini virgul ile ayrıarak buraya yazabılırsınız. |   |                                               |
| Döviz Türleri       |          | List View'de politik de öerligester                                                                                            |   |                                               |
| Satış Temsilcileri  |          | Listview de anik degen goster                                                                                                  |   |                                               |
| Satış Bölgeleri     |          |                                                                                                    |   |                                               |
| Kullanıcı Departma  | anları   | Özel değerler: Varsayılan ayarlar: -1. Anlık yenileme: 0                                                                       |   |                                               |
| Durum Motoru        |          | over organism normaly our symmetry primerile. V                                                                                |   |                                               |
|                     |          |                                                                                                    |   |                                               |
| EKStra Alanlar      |          |                                                                                                    |   |                                               |
| Ön Değerler         |          | ☐ LOOKUP KOLONLAR                                                                                                    |   |                                               |
|                     |          |                                                                                                    |   |                                               |

**Çalışma Şekli:** Dinamik Lookup sql sorgusu olacak şekilde ekstra alan tanımı yapılır. Listview ' de anlık değer göster seçilir ve yenileme süresi varsayılan olarak -1 olarak belirlenir. ERP cari vade gün bilgisi değiştirildiğinde Logo CRM üzerinden dinamik lookup sorgusu algılanır ve web.config de yer alan süreye bakılmaksızın değer değişir.

Video:

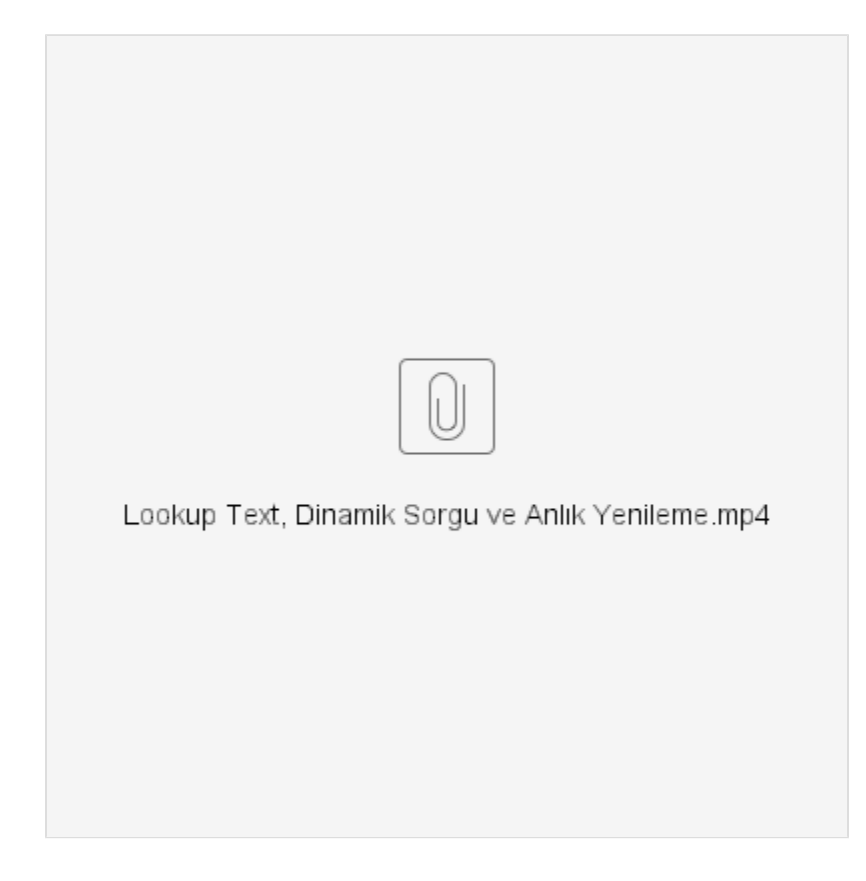

# 2- Öndeğer Editör Kullan

Veri türü **Öndeğer editör kullan** seçili olduğu durumlarda **detailview' de** (detay görünüm) **anlık değeri göster** seçeneği görülür. DetailView'de anlık değeri göster seçeneği varsayılan olarak pasif gelir. Aktif edildiği durumda yenileme süresi alanı **anlık yenileme** ve **varsayılan değer** olarak belirlenir.

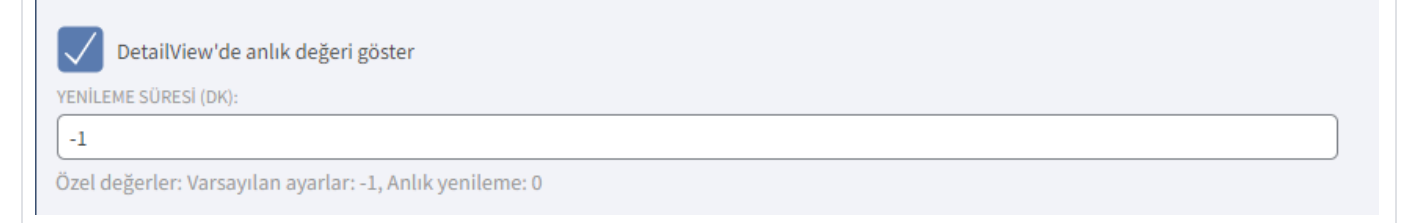

Yenileme süresi (dk) alanına varsayılan değer için -1, anlık yenileme için 0 ve 0 'dan bir büyük değer girişi sağlanarak oluşturulur.

#### Uyarı

Ekstra alan Lookup SQL bilgisi dinamik veya sabit olduğunda yenileme süresine girilen değere bakar.

**Senaryo**: Ürünler menüsünde ERP stok birim ağırlık bilgisini gösteren sabit lookup sql ekstra alan tanımlaması yapılmıştır.

Tanımlar > Diğer > Ekstra Alanlar menüsüne girilir. "Yeni Ekstra Alan" butonuna tıklanır. Ekstra alan detay ekranını açılır. Öndeğer editör kullan seçilir. "**Detailview'de anlık değeri göster**" checkbox'ı işaretlenir ve **cac he süresi** değiştirilir.

| ≡ <sup>₀</sup> °CRM     |                                                                                                    | -   | Bağlı<br>Zeus-Netsis 🗸    | + Hızlı oluştur        | tı 🚅 | System Administra  | tor 🗸    |
|-------------------------|----------------------------------------------------------------------------------------------------|-----|---------------------------|------------------------|------|--------------------|----------|
| ,∕⊃ Ara                 | Ekstra alan     BIRIMAGIRI IK     III işlemler     ▼     Görünümler     ▼     Görünümler     ▼                                  |     |                           |                        |      | 🕀 Yeni Ekstra alan | Kaydet 🗸 |
| ➤ Bölümler              |                                                                                                    |     |                           |                        |      |                    |          |
| 🗸 Satış & Pazarlama     | HEDEF SINIF:                                                                                                    | BA  | IŞLIK:                    |                        |      |                    |          |
| V Genel                 |                                                                                                    | 40  |                           |                        |      |                    |          |
| <b>N A A -</b> - 11-    | Aktif                                                                                                    | E   | BIRIMAGIRLIK              |                        |      |                    |          |
| • Autouz                | VERI TÜRÜ:                                                                                                    | LA  | YOUT SIRASI:              |                        |      |                    |          |
| > Tanımlar              | C String ~                                                                                                    | 0   | )                         |                        |      |                    |          |
| Firmalar 🗸              | VERI BOYUTU:                                                                                                    |     | 🧹 Giriş ekranında ön değe | r olarak görünür       |      |                    |          |
| Aktiviteler 🗸 🗸         | 300                                                                                                    |     | Lookup liste ekranında    | öndeğer olarak görünür |      |                    |          |
| Firsatlar 🗸 🗸           | VERI GIRIŞ TURU:                                                                                                    |     |                           |                        |      |                    |          |
| Kampanyalar 🗸 🗸         | ERP UYGULAMASI:                                                                                                    |     | Listede on deger olarak   | gorunur                |      |                    |          |
| Teklifler 🗸 🗸           | IEI Tüm ERP Uygulamaları                                                                                                    | l l | Giriş anında gönder       |                        |      |                    |          |
| Sözleşmeler 🗸 🗸         | LOOKUP TÜRÜ:                                                                                                    | SA  | ITIR SAYISI:              |                        |      |                    |          |
| крі 🗸                   | ERP bağlantısı kullan                                                                                                    |     | SRÜNÜM FORMATI-           |                        |      |                    |          |
| Destek Kayıtları 🗸      | LOOKUP SQL:                                                                                                    | 1   |                           |                        |      |                    |          |
| Ürünler 🗸               | SELECT BIRIM_AGIRLIK FROM TBLSTSABIT WHERE STOK_KODU="NOTEBOOK"                                                                 |     |                           |                        |      |                    |          |
| Kisisel Veriler 🗸 🗸     |                                                                                                    |     | Mobilde Göster            |                        |      |                    |          |
| Entegrasvon Setleri     |                                                                                                    | мо  | OBİL SIRASI:              |                        |      |                    |          |
| Adma V                  | Bir alan değiştiğinde Lookup alanın içeriği yenilensin istiyorsanız, alan isimlerini virgül ile ayırarak buraya yazabilirsiniz. | 0   | )                         |                        |      |                    |          |
| e-Poetalar              |                                                                                                    | _   | Marking Barrowski         |                        |      |                    |          |
|                         | DetailView'de anlık değeri göster                                                                                               | DE  | Mobilde Ozet Goster       |                        |      |                    |          |
| Guveniik                | YENİLEME SÜRESİ (DK):                                                                                                    |     | GEA DEGERI.               |                        |      |                    |          |
| Otomatik Gorevier       | 2                                                                                                    |     |                           |                        |      |                    |          |
| Diğer >                 | Özel degerler: Varsayılan ayarlar: -1, Anlık yenileme: 0                                                                        |     |                           |                        |      |                    |          |
| Döviz Türleri           | Valnızca okunabilir                                                                                                    |     |                           |                        |      |                    |          |
| Satış Temsilcileri      |                                                                                                    |     |                           |                        |      |                    |          |
| Satış Bölgeleri         |                                                                                                    |     |                           |                        |      |                    |          |
| Kullanıcı Departmanları |                                                                                                    |     |                           |                        |      |                    |          |
| Durum Motoru            |                                                                                                    |     |                           |                        |      |                    |          |
| Ekstra Alanlar          |                                                                                                    |     |                           |                        |      |                    |          |

**Çalışma Şekli:** Sabit Lookup sql sorgusu olacak şekilde ekstra alan tanımı yapılır. Detailview' de anlık değer göster seçilir ve yenileme süresi 2 olarak belirlenir. ERP stok birim ağırlık bilgisi değiştirildiğinde Logo CRM üzerinden sabit lookup sorgusu algılanır ve web.config de yer alan süreye bakılmaksızın değer değişir.

# Bilgilendirme

Yenileme süresi 2 dakika olarak belirlenmiştir. Bu durumda web.config üzerindeki süreyi baz <u>almad</u> <u>an</u> yenileme süresi 2 dakika geçtikten sonra değer bilgisini güncelleyerek gösterecektir.

#### Video:

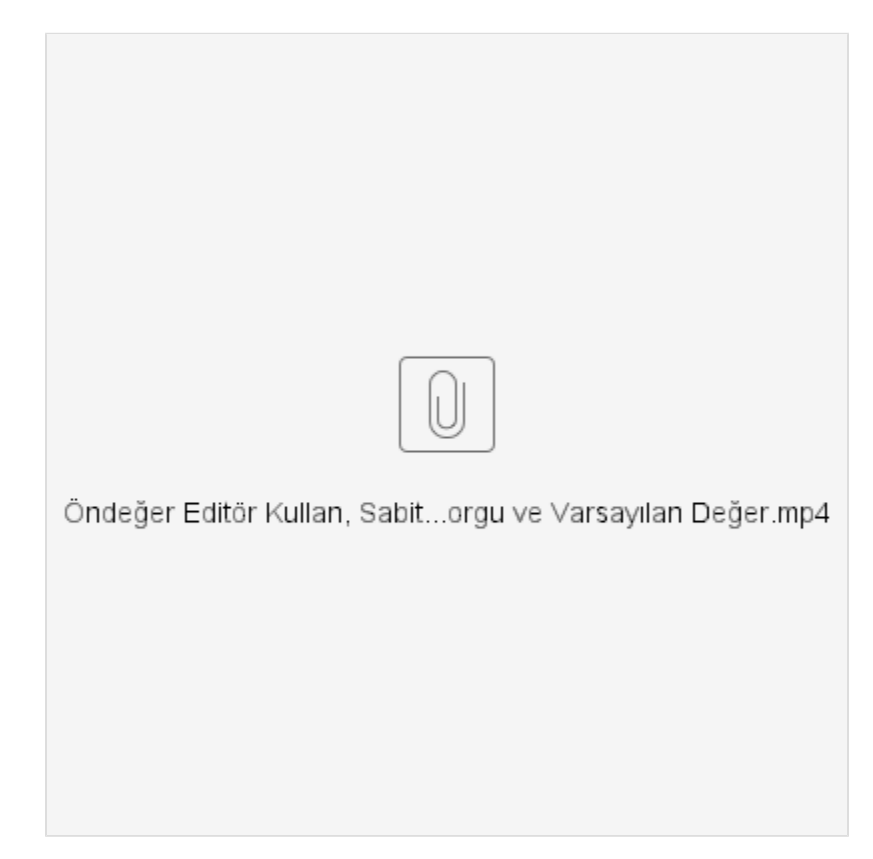

**Senaryo**: Ürünler menüsünde ERP stok birim ağırlık bilgisini gösteren dinamik lookup sql ekstra alan tanımlaması yapılmıştır.

Tanımlar > Diğer > Ekstra Alanlar menüsüne girilir. "Yeni Ekstra Alan" butonuna tıklanır. Ekstra alan detay ekranını açılır. Öndeğer editör kullan seçilir. "**Detailview'de anlık değeri göster**" checkbox'ı işaretlenir ve **cac he süresi** değiştirilir.

| ≡ <sup>₀₀</sup> с₽₼     |          |                                                                                                    |          | 💼 📷                                           |
|-------------------------|----------|----------------------------------------------------------------------------------------------------|----------|-----------------------------------------------|
| ,⊖ Ara                  |          | ✓ Ekstra alan<br>Dist ä & Serie uv<br>Dist ä & Serie uv<br>T Görünümler ▼                                                       |          | Yeni Ekstra alan Kaydet                       |
| ✔ Bölümler              |          |                                                                                                    |          |                                               |
| ✓ Satış & Pazarlama     |          |                                                                                                    |          |                                               |
| ✓ Genel                 |          |                                                                                                    |          | AD:                                           |
| A Analia                |          | Aktif                                                                                                    |          | BIRIMAGIRLIK                                  |
| ✓ Analiz                |          | VERİ TÜRÜ:                                                                                                    |          | LAYOUT SIRASI:                                |
| > Tanımlar              |          | C String                                                                                                    | ~        | 0                                             |
| Firmalar                | ~        | VERİ BOYUTU:                                                                                                    |          | Giriş ekranında ön değer olarak görünür       |
| Aktiviteler             | ~        | 300                                                                                                    |          | Lookup liste ekspunde ändežer elstak därünür. |
| Firsatlar               | ~        | VERI GIRİŞ TÜRÜ:                                                                                                    |          | Lookup iiste ekianinda ondeger olarak goronor |
| Kampanyalar             | ~        | Ondeger editör kullan                                                                                                    | <u> </u> | Listede ön değer olarak görünür               |
| Teklifler               | ~        | EN UTGULARAS:                                                                                                    |          | Giriş anında gönder                           |
| Sözlesmeler             | ~        | LOOKUP TÜRÜ:                                                                                                    | -        | SATIR SAYISI:                                 |
| KPI                     | ~        | ERP bağlantısı kullan                                                                                                    | ~        |                                               |
|                         | <u> </u> | LOOKUP SQL:                                                                                                    |          | GÖRÜNÜM FORMATI:                              |
| Destek Kayıtları        |          | SELECT BIRIM_AGIRLIK FROM TBLSTSABIT WHERE STOK_KODU='@@ProductCode@'                                                           |          |                                               |
| Urunler                 | Ň        |                                                                                                    |          | Mohilde Göster                                |
| Kişisel Veriler         | ×        | LOOKUP GÖRÜNEN ALAN:                                                                                                    |          | MOBIL SIRASI:                                 |
| Entegrasyon Setleri     |          | BIRIM_AGIRLIK                                                                                                    |          | 0                                             |
| Adres                   | ×        | Bir alan değiştiğinde Lookup alanın içeriği yenilensin istiyorsanız, alan isimlerini virgül ile ayırarak buraya yazabilirsiniz. |          |                                               |
| e-Postalar              | ~        | DetailView'de anlık değeri göster                                                                                               |          | Mobilde Özet Göster                           |
| Güvenlik                | ~        | YENILEME SÜRESI (DK):                                                                                                    |          | REGEX DEĞERİ:                                 |
| Otomatik Görevler       |          | -1                                                                                                    |          |                                               |
| Diğer                   | >        | Özel değerler: Varsayılan ayarlar: -1, Anlık yenileme: 0                                                                        |          |                                               |
| Döviz Türleri           |          |                                                                                                    |          |                                               |
| Satış Temsilcileri      |          | Valnızca okunabilir                                                                                                    |          |                                               |
| Satis Bölgeleri         |          |                                                                                                    |          |                                               |
| Kullanici Departmanlari |          |                                                                                                    |          |                                               |
| Durum Motoru            |          |                                                                                                    |          |                                               |
|                         |          |                                                                                                    |          |                                               |
| Ekstra Alanlar          |          |                                                                                                    |          |                                               |

**Çalışma Şekli:** Dinamik Lookup sql sorgusu olacak şekilde ekstra alan tanımı yapılır. Detailview' de anlık değer göster seçilir ve yenileme süresi -1 varsayılan değer olarak belirlenir. ERP stok birim ağırlık bilgisi değiştirildiğinde Logo CRM üzerinden dinamik lookup sorgusu algılanır ve web.config de yer alan süreyi baz alır.

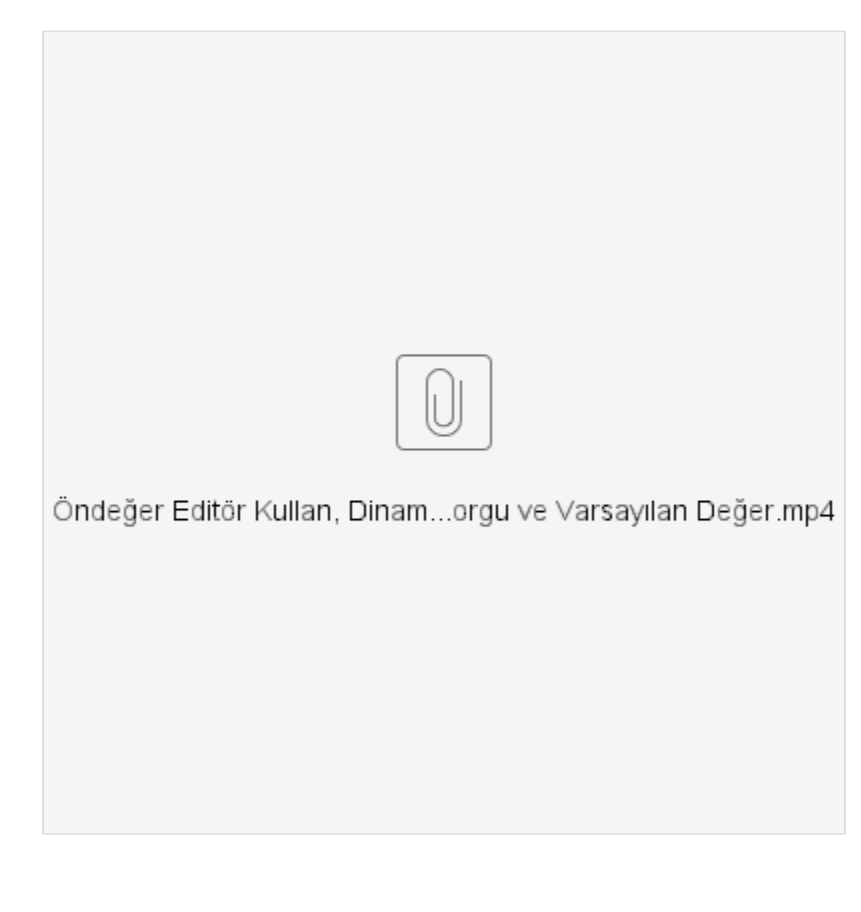

# Lookup Alanların Ortaklaştırılması

# Amaç

İçeriği çok sık değişmeyen lookup alanların belirli aralıklarla cache üzerinde güncelleyerek performans artışı sağlamak.

# Kullanım

DataLookupDefinationCacheManager yapısı ile kullanıcı bazlı tanım değerleri yerine ortak tanım değerleri oluşturulması sağlanmıştır. DataLookupCacheHelper yapısı ile kullanıcı bazlı data cache yerine query + parametre bazlı ortak cache tutularak memory kullanımı minimize edilmiştir.

Ek alanlar ile ERP veri tabanından çekilen sorgular sql + parametre değerinin hashcode karşılığı olarak ortak cache de tutuldu. Örneğin kullanıcı plasiyer kodları için bir kere cache e aktardığında, sonraki isteğinde sorgu çalışmadan cache den getirilecektir. Aynı şekilde diğer kullanıcılar için de sorgu çalıştırılmadan cache den getirilmesi sağlanacaktır.

Eğer ki cache süresi 10 dk aştığında güncellenmesi gerektiği için ilk ihtiyaç durumunda güncelleniyor olacaktır. aynı sql ayrı parametrelerde kullanıcılar tarafından tekrar tekrar çağrılması yerine minimum I/O işlemi ile ihtiyaçlar karşılanmaktadır. Cache güncelleme sıklığı 10 dakika, eğer veri sıklık derecesi yüksek istenirse 2 dakika ve 5 dakika indirilebilir. İlgili veriler çok yüksek oranda sabit ERP kayıtları üzerinden işlenmektedir. Daha yüksek verim ve performans için 30 - 60 dakikaya kadar çıkartılabilir.

# Bilgilendirme

Logo CRM kurulu dizin içerisinde bulunan web config açılır ve <appSettings>aralığına Data Lookup Cache Reflesh süresi girilir</appSettings>

<add key="DataLookupCacheRefreshMinutes" value="30" />

# Web Config

#### </userAppsettings-<appSettings>

```
<add key="Modules" value="" />
<add key="ErrorReportEmail" value="" />
<add key="ErrorReportEmailServer" value="" />
<add key="SimpleErrorReportPage" value="" />
<add key="RichErrorReportPage" value="Error.aspx" />
<add key="EnableDiagnosticActions" value="False" />
<add key="Languages" value="en-US;tr-TR" />
<add key="DataLookupCacheRefreshMinutes" value="10" />
</appSettings>
```